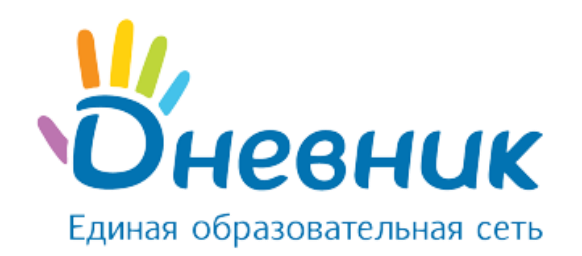

# Руководство пользователя

# АИС «Контингент» для роли «Администратор ОУО» и роли «Пользователь ОУО»

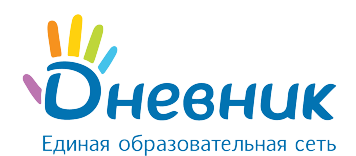

# Оглавление

| Введ | цение                                         | 3 |
|------|-----------------------------------------------|---|
| 1.   | Общие сведения о Системе                      | 3 |
| 2.   | Общие принципы работы с Системой              | 3 |
| 2.1  | Порядок получения данных для доступа          | 3 |
| 2.2  | Запуск Системы и её интерфейс                 | 4 |
| 2.3  | Восстановление пароля                         | 5 |
| 3.   | Раздел «Контингент»                           | 6 |
| 3.1  | Просмотр реестра персон                       | 6 |
| 3.2  | Портфолио обучающегося                        | 8 |
| 3.3  | Портфолио родителя / законного представителя  | 8 |
| 3.4  | Портфолио сотрудника                          | 9 |
| 4.   | Раздел «Образовательные организации»1         | 0 |
| 4.1  | Просмотр реестра образовательных организаций1 | 0 |
| 4.2  | Портфолио образовательной организации1        | 1 |
| 5.   | Раздел «Органы управления»1                   | 3 |
| 5.1  | Просмотр реестра управляющих организаций1     | 3 |
| 5.2  | Просмотр реестра управляющих организаций1     | 3 |
| 6.   | Раздел «Отчеты»1                              | 4 |
| 7.   | Раздел «Панель администратора»1               | 5 |
| 7.1  | Создание пользователя1                        | 6 |
| 7.2  | Восстановление доступа1                       | 6 |
| 7.3  | Просмотр истории действий1                    | 7 |

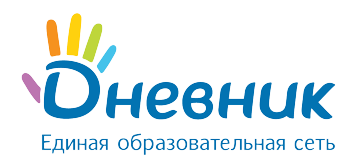

## Введение

Настоящий документ является руководством пользователя АИС «Контингент» для пользователей с ролями «Администратор ОУО» и «Пользователь ОУО», содержит описание сценариев работы с функциями Системы.

## 1. Общие сведения о Системе

**АИС «Контингент»** - региональный сегмент единой федеральной межведомственной системы учета контингента обучающихся по основным образовательным программам и дополнительным общеобразовательным программам.

Система предназначена для обеспечения доступности актуальной информации о численном количестве обучающихся в образовательных организациях субъекта РФ и создания единого электронного реестра образовательных организаций субъекта РФ.

Автоматизируются следующие функции:

- получение информации о количестве обучающихся, проживающих на территории субъекта РФ;
- получение информации об очередях на зачисление в организации дошкольного, начального общего, среднего общего, основного общего, профессионального и дополнительного образования субъекта РФ и о степени их наполнения;
- прогнозирование необходимого количества мест в организациях субъекта РФ, осуществляющих образовательную деятельность;
- формирование полного набора данных об этапах обучения и достижениях обучающихся субъекта РФ при их обучении в организациях, осуществляющих образовательную деятельность, включая результаты дополнительного образования;
- получение информации о влиянии образовательного процесса на состояние здоровья обучающихся субъекта РФ;
- ведение статистической отчетности, формирование и предоставление сводной аналитической информации об образовательных организациях и контингенте обучающихся субъекта РФ.

# 2. Общие принципы работы с Системой

## 2.1 Порядок получения данных для доступа

Для запуска Системы необходимо иметь соответствующий доступ:

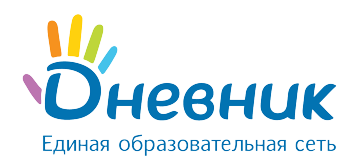

- Пользователь с ролью «Администратор ОУО» может быть создан региональным оператором Системы. Через службу поддержки профиль пользователя создается **только по запросу** Министерства образования региона.
- Пользователь с ролью «Пользователь ОУО» может быть создан региональным оператором или администратором ОУО муниципального района. Через службу поддержки профиль пользователя создается **только по запросу** Министерства образования региона.

**Примечание:** в зависимости от настроек, указанных при регистрации пользователя, данные для авторизации направляются на email, указанный в личных данных, или на email администратора, создавшего учетную запись.

## 2.2 Запуск Системы и её интерфейс

Для запуска Системы необходимо:

- запустить веб-браузер, установленный на компьютере;
- в поле «Адрес» ввести ссылку на сайт Системы. Откроется страница авторизации (Рисунок 1);

| Вход в систему |                      |
|----------------|----------------------|
| Логин          |                      |
| Пароль         |                      |
|                | Восстановить пароль  |
| Войти          | Войти через ЕСИА 🏾 🍥 |
|                |                      |

#### Рисунок 1 - Страница авторизации в АИС «Контингент»

- в поле «Логин» ввести логин, в поле «Пароль» ввести пароль;
- нажать на кнопку «Войти» или клавишу «Enter» на клавиатуре;
- откроется стартовая страница Системы.

**Примечание:** при наличии подтвержденной записи на портале госуслуг и СНИЛС в профиле пользователя возможна авторизация через ЕСИА.

Стартовая страница для пользователя с ролью «Администратор ОУО» содержит верхнюю панель меню, на которой размещены разделы (Рисунок 2):

• «Контингент»;

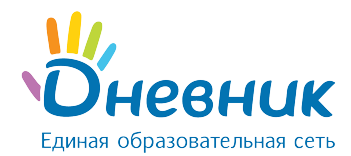

- «Образовательные организации»;
- «Органы управления»;
- «Отчёты»;
- «Панель администратора»;
- «ФИО пользователя» переход к личному профилю;
- кнопка «Выход».

| АИС "Контингент" | <u>::::</u> | a filo                         | Â                    |        | <b>O</b> S               | Техническая подде |
|------------------|-------------|--------------------------------|----------------------|--------|--------------------------|-------------------|
|                  | Контингент  | Образовательные<br>организации | Органы<br>управления | Отчеты | Панель<br>администратора | 🕞 Выход           |

#### Рисунок 2 – Верхняя панель меню роли «Администратор ОУО»

Стартовая страница для пользователя с ролью «Пользователь ОУО» содержит верхнюю панель меню, на которой размещены разделы (Рисунок 3):

- «Контингент»;
- «Образовательные организации»;
- «Органы управления»;
- «Отчёты»;
- «ФИО пользователя» переход к личному профилю;
- кнопка «Выход».

| АИС "Контингент" | <b>101</b> | -A                             | Â                    |        | Техническая подде |
|------------------|------------|--------------------------------|----------------------|--------|-------------------|
|                  | Контингент | Образовательные<br>организации | Органы<br>управления | Отчеты | 🕞 Выход           |

#### Рисунок 3 – Верхняя панель меню роли «Пользователь ОУО»

#### 2.3 Восстановление пароля

Для восстановления пароля необходимо:

• перейти в меню «Восстановить пароль» на странице входа в Систему (Рисунок 4);

| Пароль |                     |
|--------|---------------------|
|        | Восстановить пароль |

#### Рисунок 4 – Меню «Восстановить пароль»

• в открывшейся форме ввести email, указанный в профиле пользователя, и нажать «Восстановить пароль» (Рисунок 5);

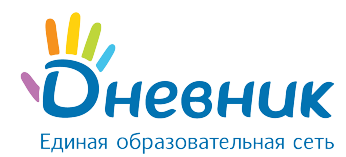

| Быстрое восстанов | восстановление пароля                   |    |  |  |  |  |
|-------------------|-----------------------------------------|----|--|--|--|--|
| Укажите Ваш email | email                                   | !  |  |  |  |  |
| 1                 | не помню email или не имею к нему досту | па |  |  |  |  |
|                   | Восстановить пароль                     |    |  |  |  |  |
|                   |                                         |    |  |  |  |  |

#### Рисунок 5 – Меню «Быстрое восстановление пароля»

 на указанный в профиле email придёт письмо со ссылкой для восстановления пароля (Рисунок 6);

На Ваш адрес электронной почты была отправлена инструкция по восстановлению пароля.

#### Рисунок 6 – Уведомление об отправленной ссылке для восстановления пароля

- перейти по ссылке из письма (копировать адрес ссылки и вставить в адресную строку браузера);
- на открывшейся странице ввести новый пароль дважды и нажать «Готово» (Рисунок
  7);
- войти в Систему, используя новые данные для входа (Рисунок 1).

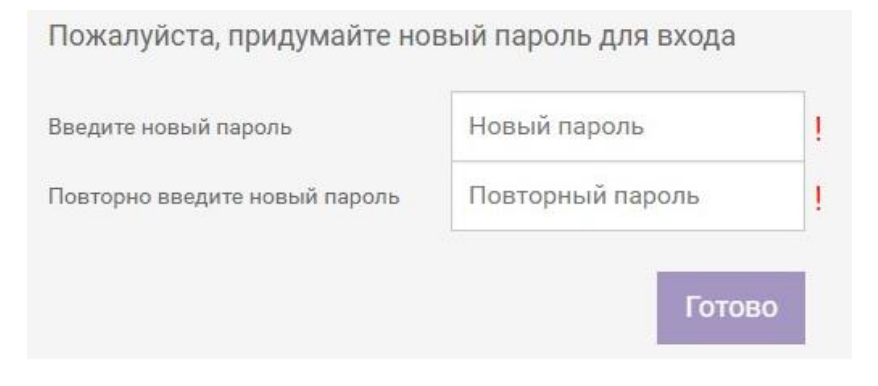

Рисунок 7 – Установка нового пароля

#### 3. Раздел «Контингент»

В реестр «Контингент» попадают только персоны, имеющие членство в образовательных организациях, подведомственных управляющей организации, к которой прикреплен пользователь.

## 3.1 Просмотр реестра персон

Просмотр реестра персон доступен в разделе «Контингент» главного меню АИС

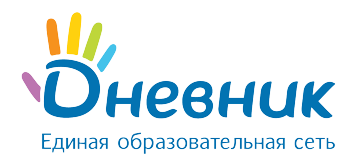

«Контингент» для сотрудников органа управления образования (далее - ОУО) с любой ролью.

- В разделе «Контингент» содержатся элементы:
  - панель фильтров содержит поля для формирования реестра персон по заданным параметрам (Рисунок 8, область 1);
  - 2) реестр персон, содержащий следующие данные о персоне (Рисунок 8, область 2):
    - ФИО пользователя;
    - дата рождения;
    - пол.

| Фамилия 1                        | Контингент                         |                 | 2         |
|----------------------------------|------------------------------------|-----------------|-----------|
| Имя                              |                                    |                 |           |
|                                  | ФИО                                | Дата рождения ÷ | Пол ‡     |
| Отчество                         | Абашкина Александр Валентинович    | 09.04.2010      | Мужской   |
| Дата рождения Возраст            | Абашкина Артем Васильевна          | 15.09.2008      | Женский   |
|                                  | Аббарахманова Захар Сергеевна      | 09.08.2006      | Женский   |
| Любой Мужской Женский            | Аббасов Артем Михайлович           | 29.08.2009      | Мужской   |
|                                  | Аббасов Кира Маркович              | 08.10.2009      | Мужской   |
| Все персоны                      | Аббасов Матвей Вадимович           | 28.09.2010      | Мужской   |
| Группа здоровья                  | Аббасова Анна                      | 02.02.2013      | Женский   |
|                                  | Аббасова Даниил Александрович      | 09.12.2008      | Мужской   |
| Физкультурная группа             | Аббасова Иван Максимович           | 28.04.2007      | Мужской   |
| Гоуппа инвалидности              | Аббасова Любовь Максимович         | 24.12.2009      | Мужской   |
| (p) in a maanique en             | Аббасова Ярослава                  | 13.06.2008      | Мужской   |
| Потребность в адаптир. программе | Абгарян Милана                     | 16.08.2007      | Женский   |
|                                  | Абгарян Ульяна                     | 29.08.2007      | Мужской   |
| Потребность в длит. лечении      | Абдалова Кирилл Степановна         | 01.09.2008      | Мужской   |
| Трудная жизненная ситуация       | Абдельхай Герман                   | 23.02.2007      | Мужской   |
|                                  | Абдернасирова Вагинак Юрьевна      | 04.05.2012      | Женский   |
| 2017 / 2018 уч. год              | Абдернасирова Вера                 | 20.01.2009      | Мужской   |
| Гор. округ / мун. район          | Абдешев Анна Мараловна             | 28.11.2013      | Женский   |
| rop. oxpyr y myn. panon          | Абдешева Марианна                  | 01.03.2008      | Мужской   |
| Населенный пункт                 | Абдешов Максим Хайратович          | 12.04.2007      | Мужской   |
|                                  | Абдиев Дмитрий Дмитриевич          | 07.12.2007      | Женский   |
| Управляющая организация          | Абдиев Матвей Александровна        | 09.02.2010      | Женский   |
| Тип образовательной организации  | Абдижалил Уулу Элина Денисовна     | 13.08.2014      | Женский   |
|                                  | Абдикаримова Алиса Вадимович       | 24.07.2013      | Мужской   |
| Образовательная программа        | Абдикеев Алдияр Сапарович          | 20.08.2010      | Мужской   |
| Образовательная организация      | 151-175 из 124 234 < 1 _ 5 6 7 8 9 | 4970 >          | 25 50 100 |
| Класс/группа                     |                                    |                 |           |
| Активные Все                     |                                    |                 |           |

Рисунок 8 – Раздел «Контингент»

**Примечание:** если профиль пользователя имеет ограничения на доступ к персональным данным персоны, часть персональных данных закрывается текстом вида «\*\*\*».

Для перехода к портфолио персоны нужно нажать на ФИО в реестре. В Системе предусмотрены три типа портфолио: обучающийся, родитель (законный представитель обучающегося), сотрудник образовательной организации / управления образования.

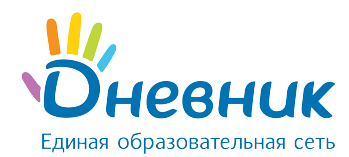

# 3.2 Портфолио обучающегося

Портфолио обучающегося содержит следующие элементы:

- 1) меню выбора дополнительных сведений об обучающемся (Рисунок 9, область 1);
- 2) общие сведения о персоне, включая актуальные на данный момент сведения («Актуальные данные») и историю изменения данных, поступающих от подсистемпоставщиков («История изменения данных») (Рисунок 9, область 2).

| Общая информация 1                        | Абрамов Даниил Романович              |                          | 2 |
|-------------------------------------------|---------------------------------------|--------------------------|---|
| Миграция                                  |                                       |                          |   |
| Успеваемость >                            | Актуальные данные История изменений д | анных                    |   |
| Достижения                                | Общие сведения                        |                          |   |
| История освоения образовательных программ |                                       |                          |   |
| Информация о трудной жизненной ситуации   | Фамилия Имя Отчество                  | Абрамов Даниил Романович |   |
| Информация о здоровье                     | Пол                                   | Мужской                  |   |
| Трудоустройство                           |                                       |                          |   |
| Совместные проекты с работодателем        | Дата рождения                         | 14.11.2002 (15 лет)      |   |
| Внеурочная деятельность                   | Место рождения                        |                          |   |
| Заявления на зачисление                   | Гражданство                           | Иностранное гражданство  |   |
| История загрузки xml-пакетов              |                                       |                          |   |
|                                           | Контакты                              |                          |   |
|                                           | Адрес постоянной регистрации          |                          |   |
|                                           | Адрес временной регистрации           |                          |   |
|                                           | Дата окончания временной регистрации  |                          |   |
|                                           | Адрес фактического места жительства   | ул. Ленина 11-2-45       |   |
|                                           | Домашний телефон                      | 812 4444 333             |   |
|                                           | Мобильный телефон                     |                          |   |
|                                           | Электронная почта                     | student@dnevnik.ru       |   |
|                                           | Документы                             |                          |   |
|                                           | Свидетельство о рождении              |                          |   |
|                                           | Серия                                 | 1212                     |   |
|                                           | Номер                                 | 12222                    |   |

Рисунок 9 – Портфолио обучающегося

#### 3.3 Портфолио родителя / законного представителя

Портфолио родителя / законного представителя (Рисунок 10) содержит только общую информацию о персоне: ФИО, пол, дата и место рождения, гражданство, контактные данные, документы, информацию о детях (ФИО ребенка является ссылкой на портфолио обучающегося).

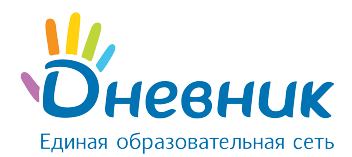

| брамов Роман Евгеньевич |                                             |  |  |  |  |
|-------------------------|---------------------------------------------|--|--|--|--|
| Актуальные данные       | История изменений данных                    |  |  |  |  |
| Общие сведения          |                                             |  |  |  |  |
| Фамилия Имя Отчество    | Абрамов Роман Евгеньевич                    |  |  |  |  |
| Пол                     | Мужской                                     |  |  |  |  |
| Контакты                |                                             |  |  |  |  |
| Адрес постоянной регист | грации г.Самара, улица Ленина, д. 11 кв. 11 |  |  |  |  |
| Документы               |                                             |  |  |  |  |
| Свидетельство о рож     | ждении                                      |  |  |  |  |
| Серия                   | 28 05                                       |  |  |  |  |
| Номер                   | 585 683                                     |  |  |  |  |
| Номер актовой записи    |                                             |  |  |  |  |
| Дети                    |                                             |  |  |  |  |
| Фамилия Имя Отчест      | гво Абрамов Даниил Романович                |  |  |  |  |
| Дата рождения           | 14.11.2002 (15 net)                         |  |  |  |  |
| Пол                     | Мужской                                     |  |  |  |  |
| Сейчас учится           | МАОУ "Гимназия №0"                          |  |  |  |  |

Рисунок 10 – Портфолио родителя

# 3.4 Портфолио сотрудника

Портфолио сотрудника образовательной организации / управления образования содержит (Рисунок 11) следующие элементы:

- 1) меню дополнительных сведений о сотруднике (Рисунок 11, область 1);
- 2) общие сведения о персоне, включая актуальные на данный момент сведения («Актуальные данные») и историю изменения данных, поступающих от подсистемпоставщиков («История изменения данных») (Рисунок 11, область 2).

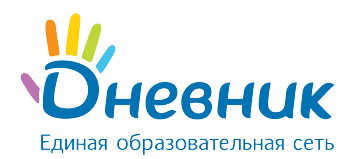

| Общая информация <b>1</b><br>Образование и награды | Абрамов Валерий Иванович (в д              | илительном педагогическом отпуске) 2                  |  |  |  |  |  |
|----------------------------------------------------|--------------------------------------------|-------------------------------------------------------|--|--|--|--|--|
| Трудовая деятельность                              | Актуальные данные История изменений данных |                                                       |  |  |  |  |  |
| Предметы и классы                                  | Общие сведения                             |                                                       |  |  |  |  |  |
|                                                    | Фамилия Имя Отчество                       | Абрамов Валерий Иванович                              |  |  |  |  |  |
|                                                    | Пол                                        | Мужской                                               |  |  |  |  |  |
|                                                    | Дата рождения                              | 02.07.1937 (80 лет)                                   |  |  |  |  |  |
|                                                    | Место рождения                             |                                                       |  |  |  |  |  |
|                                                    | Гражданство                                |                                                       |  |  |  |  |  |
|                                                    | Контакты                                   |                                                       |  |  |  |  |  |
|                                                    | Адрес постоянной регистрации               | Россия, Башкортостан, г. Белебей, ул. Набережная, д.4 |  |  |  |  |  |
|                                                    | Адрес временной регистрации                | Башкортостан, г. Белебей                              |  |  |  |  |  |
|                                                    | Дата окончания временной регистрации       | 14.09.2018                                            |  |  |  |  |  |
|                                                    | Адрес фактического места жительства        | Россия, Башкортостан, г. Белебей, ул. Набережная, д.4 |  |  |  |  |  |
|                                                    | Домашний телефон                           | 23-43-12                                              |  |  |  |  |  |
|                                                    | Мобильный телефон                          | 6783452498                                            |  |  |  |  |  |
|                                                    | Электронная почта                          | mərina@məil.ru                                        |  |  |  |  |  |
|                                                    | Документы                                  |                                                       |  |  |  |  |  |
|                                                    | Паспорт гражданина РФ                      |                                                       |  |  |  |  |  |
|                                                    | Серия                                      | 1234                                                  |  |  |  |  |  |
|                                                    | Номер                                      | 123456                                                |  |  |  |  |  |

Рисунок 11 – Портфолио сотрудника ОО / ОУО

### 4. Раздел «Образовательные организации»

Реестр образовательных организаций содержит данные по **всем** образовательным организациям региона.

## 4.1 Просмотр реестра образовательных организаций

Просмотр реестра образовательных организаций доступен в разделе «Образовательные организации» главного меню АИС «Контингент» для сотрудников ОУО с любой ролью.

В разделе «Образовательные организации» содержатся элементы:

- 1) панель фильтров содержит поля для формирования реестра организаций по заданным параметрам (Рисунок 12, область 1);
- 2) реестр образовательных организаций (Рисунок 12, область 2), содержащий следующие параметры:
  - ИНН;
  - наименование;

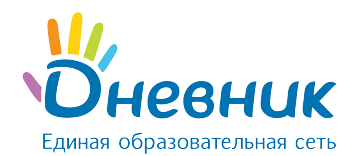

- населенный пункт;
- адрес;
- телефон.

| Наименование 1                                           | азовате | льн        | ые организации |                                                                                                    |                                                          | 2                                                                                       |                   |
|----------------------------------------------------------|---------|------------|----------------|----------------------------------------------------------------------------------------------------|----------------------------------------------------------|-----------------------------------------------------------------------------------------|-------------------|
| < 2017 / 2018 уч. год 📏                                  |         |            |                |                                                                                                    |                                                          |                                                                                         |                   |
|                                                          | ИН      | IH         | ÷              | Наименование                                                                                                    | Населённый пункт 🔶                                       | Адрес \$                                                                                | Телефон           |
| Гор. округ / мун. район 🔹                                | 800     | 0000002    |                | Муниципальное казенное<br>общеобразовательное учреждение<br>"Начальная школа - детский сад с. Новое"                                                                                                    |                                                          | 679381, Еврейская<br>автономная область,<br>Ленинский район, с Новое, ул<br>Школьная, 1 | 4266333315        |
| Управляющая организация •<br>только напрямую подчиненные | 700     | 0000002    |                | Муниципальное казенное<br>общеобразовательное учреждение<br>"Начальная школа - детский сад с. Новое"                                                                                                    |                                                          | 679381, Еврейская<br>автономная область,<br>Ленинский район, с Новое, ул<br>Школьная, 1 | 4266333315        |
| Тип •<br>Категория организации •                         | 874     | 46354131   |                | Муниципальное казённое образовательное<br>учреждение Москаленского муниципального<br>района Омской области "Майская основная<br>общеобразовательная школа"                                                                                          |                                                          |                                                                                         |                   |
| Организационная форма 👻                                  | 010     | 07006735   |                | Муниципальное образовательное<br>учреждение дополнительного образования<br>"центр дополнительного образования "ЮТА"                                                                                                    |                                                          | РА, г. Адыгейск, пр. В.И.<br>Ленина,29                                                  | 9-11-01           |
| октмо                                                    | 257     | 70259425   |                | Муниципальное образовательное<br>учреждение "Школа № 72 г.Донецка"                                                                                                    |                                                          | 83087 Донецк, ул. Васнецова,<br>2                                                       | +380506691136     |
| Расширенный поиск 🗸<br>Очистить поля                     | 500     | 05001769   |                | Муниципальное общеобразовательное<br>учреждение «Средняя общеобразовательная<br>школа №99»                                                                                                    | село Конобеево<br>(Воскресенский<br>муниципальный район) | 140200 Московская область,<br>Воскресенский район, с.<br>Конобеево, Школьная, 1         | (496)4458719      |
|                                                          | 545     | 5454545461 |                | Муниципальное специальное<br>(коррекционное) общеобразовательное<br>учреждение для обучающихся,<br>воспитанников с ограниченными<br>возможностями здоровья юровская<br>специальная (коррекционная)<br>общеобразовательная школа-интернат vi<br>вида | город Раменское (Раменский<br>муниципальный район)       |                                                                                         | +7 (499) 632-5696 |

Рисунок 12 – Реестр образовательных организаций

## 4.2 Портфолио образовательной организации

Портфолио образовательной организации содержит следующие элементы:

- 1) меню выбора дополнительной информации об образовательной организации (Рисунок 13, область 1);
- общие сведения об образовательной организации (реквизиты), включая актуальные на данный момент сведения («Актуальные данные») и историю изменения данных, поступающих от подсистем-поставщиков («История изменения данных») (Рисунок 13, область 2);
- 3) информация об учебном годе и общие сведения на указанный год: количество обучающихся, классов, сотрудников (Рисунок 13, область 3).

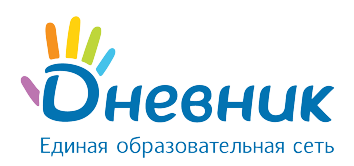

| бщая информация 1                             | МОУ «СОШ №99»                         |                                                                                      | 2          |  |  |  |
|-----------------------------------------------|---------------------------------------|--------------------------------------------------------------------------------------|------------|--|--|--|
| ассы                                          |                                       |                                                                                      |            |  |  |  |
| ебный календарь                               | Актуальные данные История изменени    | ий данных                                                                            |            |  |  |  |
| едметы                                        |                                       | 2017 / 2019, 141, 505                                                                | 2          |  |  |  |
| разовательные области                         |                                       | 2017/2018 уч. тод                                                                    | 3 /        |  |  |  |
| бочие образовательные программы по<br>едметам | 4                                     | 18                                                                                   | 0          |  |  |  |
| разовательные программы                       | Обучающиеся                           | Классы                                                                               | Сотрудники |  |  |  |
| исленность сотрудников                        |                                       |                                                                                      |            |  |  |  |
| тория загрузки excel-анкет                    | Общие сведения                        |                                                                                      |            |  |  |  |
| стория загрузки xml-пакетов                   | · · · · · · · · · · · · · · · · · · · |                                                                                      |            |  |  |  |
| явления на зачисление                         | Полное наименование                   | Муниципальное общеобразовательное учреждение «Средняя общеобразовательная школа №99» |            |  |  |  |
|                                               | Краткое наименование                  | MOY «COLLI Nº99»                                                                     |            |  |  |  |
|                                               | Дополнительное наименование           |                                                                                      |            |  |  |  |
|                                               | Категория                             | Образовательная организация                                                          |            |  |  |  |
|                                               | Тип                                   | Общеобразовательная организация                                                      |            |  |  |  |
|                                               | Вид (для адаптированных организаций)  |                                                                                      |            |  |  |  |
|                                               | Дата основания                        | 01.09.1974                                                                           |            |  |  |  |
|                                               | Виды образовательной деятельности     |                                                                                      |            |  |  |  |
|                                               | Организационная форма                 | Муниципальное бюджетное образовательное учреждение                                   |            |  |  |  |
|                                               | Организационная структура             | Юридическое лицо                                                                     |            |  |  |  |
|                                               | Филиалы                               |                                                                                      |            |  |  |  |
|                                               | ИНН                                   | 5005001769                                                                           |            |  |  |  |

#### Рисунок 13 – Портфолио образовательной организации

При нажатии на блок «Обучающиеся» открывается реестр обучающихся, имеющих членство в данной организации в выбранном учебном году.

При нажатии на блок «Классы» открывается список классов, созданных в организации в выбранном учебном году, с указанием числа обучающихся в каждом классе (Рисунок 14).

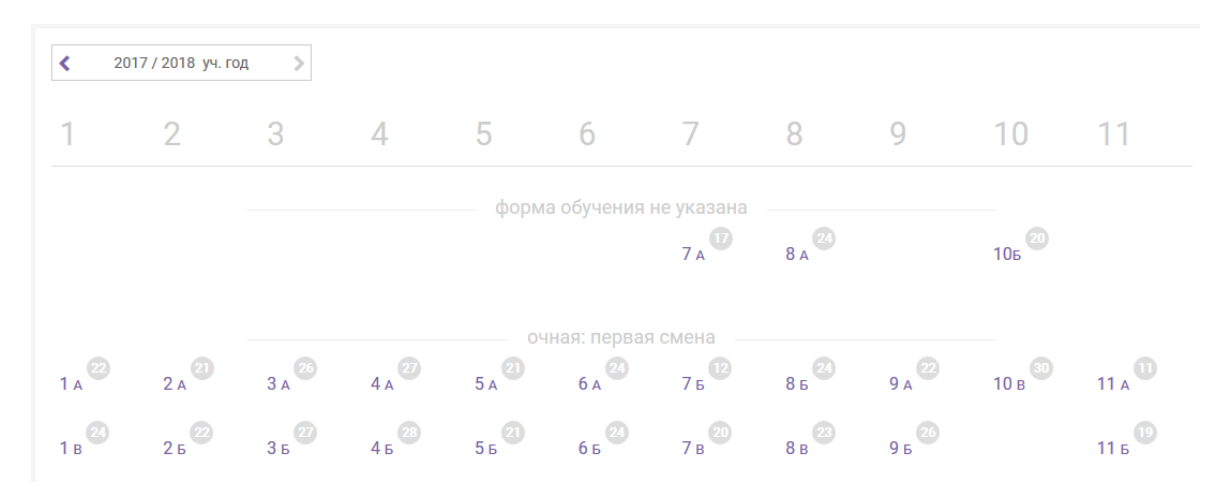

Рисунок 14 – Список классов организации

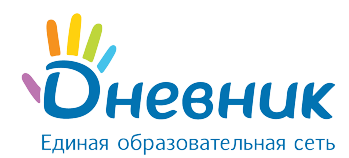

При нажатии на название класса откроется всплывающее окно, содержащее общую информацию о классе.

При нажатии на блок «Сотрудники» открывается реестр сотрудников организации, имеющих членство (не уволенных на текущую дату) в образовательной организации.

## 5. Раздел «Органы управления»

Реестр органов управления содержит данные по всем муниципальным и региональным организациям, осуществляющим контроль за деятельностью образовательных организаций.

## 5.1 Просмотр реестра управляющих организаций

Просмотр реестра органов управления доступен в разделе «Органы управления» главного меню АИС «Контингент» для сотрудников ОУО с любой ролью.

В разделе «Органы управления» содержатся элементы:

- 1) панель фильтров содержит поля для формирования реестра организаций по заданным параметрам (Рисунок 15, область 1);
- 2) реестр органов управления (Рисунок 15, область 2), содержащий следующие параметры:
  - наименование;
  - адрес;
  - телефон.

| Наименование 1            | Органы управления                                    |                                                                            |                 | 2 |
|---------------------------|------------------------------------------------------|----------------------------------------------------------------------------|-----------------|---|
| Гор. округ / мун. район 👻 |                                                      |                                                                            |                 |   |
|                           | Наименование                                         | Адрес \$                                                                   | Телефон         |   |
| Населенный пункт 👻        | Департамент образования администрации города Братска | 665708, г. Братск, ул. Ленина, 37, а/я тел.: (3953) 349-033факс: (3<br>263 |                 |   |
| Управляющая организация 👻 | Комитет по делам образования города Челябинска       | 454080, г.Челябинск, ул. 8 351 266-54-40<br>Володарского, д. 14            |                 |   |
| октмо                     | Комитет по образованию администрации ЗГМО            | 665390, г. Зима, ул. Максима 8(39554) 3-11-53, 3-61-13<br>Горького, 65     |                 |   |
| ИНН                       | Министерство образования и науки Красноярского края  | ул. Карла Маркса, д. 122, г. (391) 211-93-10<br>Красноярск, 660021         |                 |   |
| огрн                      | Министерство образования Иркутской области           | г. Иркутск, ул. Российская, 21                                             | 8(3952)33-13-33 |   |
| Очистить поля             | Министерство спорта Челябинской области              | 454091, Г ЧЕЛЯБИНСК, УЛ<br>ЭНГЕЛЬСА, Д 22                                  |                 |   |
|                           | МКОУ СОШ №2                                          | 457390, Челябинская область,<br>п.Локомотивный, ул.Ленина, 88              | 8 35133 5-67-55 |   |
|                           | МКУ МГО "Образование"                                | 456317, Челябинская обл., г. Миасс,<br>ул. Академика Павлова, 32           | 8 351 355-29-67 |   |
|                           | МКУ «Управление образования»                         | 456910, Челябинская обл., г. Сатка,<br>ул. Ленина, 2а                      | 8 351 61 319 94 |   |

Рисунок 15 – Реестр органов управления

## 5.2 Просмотр реестра управляющих организаций

Портфолио управляющей организации содержит следующие элементы:

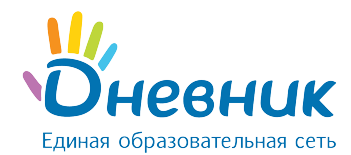

- 1) информация об учебном годе и общие сведения на указанный год: количество обучающихся, классов, сотрудников (Рисунок 16, область 1);
- 2) общие сведения об управляющей организации: реквизиты, контакты (Рисунок 16, область 2).

| Отдел образования администрации района области |                                 |                                                                 |             |   |  |  |  |  |
|------------------------------------------------|---------------------------------|-----------------------------------------------------------------|-------------|---|--|--|--|--|
| К 2017/2018 уч. год                            |                                 |                                                                 |             |   |  |  |  |  |
| 11                                             |                                 |                                                                 | 860         |   |  |  |  |  |
| Подчиненные образовательные орган              | изации                          |                                                                 | Обучающиеся |   |  |  |  |  |
| Общие сведения                                 |                                 |                                                                 |             | 2 |  |  |  |  |
|                                                |                                 |                                                                 |             |   |  |  |  |  |
| Полное наименование ОУ                         | МКУ Управление образования и    | иолодежной политики                                             |             |   |  |  |  |  |
| Краткое наименование ОУ                        | МКУ Управление образования и    | юлодежной политики                                              |             |   |  |  |  |  |
| Населенный пункт                               |                                 |                                                                 |             |   |  |  |  |  |
| Юридический адрес                              | 456200, Челябинская область, г. | латоуст                                                         |             |   |  |  |  |  |
| Почтовый адрес                                 | 456219, Челябинская область, г. | 456219, Челябинская область, г. Златоуот, пр. им. Ю.А. Гагарина |             |   |  |  |  |  |
| Управляющая организация                        |                                 |                                                                 |             |   |  |  |  |  |
| инн                                            | 6823000952                      |                                                                 |             |   |  |  |  |  |
| огрн                                           | 1026801001040                   |                                                                 |             |   |  |  |  |  |
| окпо                                           | 04042946                        |                                                                 |             |   |  |  |  |  |
| окато                                          | 68246551000                     |                                                                 |             |   |  |  |  |  |
| октмо                                          |                                 |                                                                 |             |   |  |  |  |  |
| окогу                                          | -                               |                                                                 |             |   |  |  |  |  |
| Cratvo                                         | Функционирует                   |                                                                 |             |   |  |  |  |  |
|                                                |                                 |                                                                 |             |   |  |  |  |  |
| Контактные данные                              |                                 | Зарегистрирована у по                                           | ставщиков   |   |  |  |  |  |
| Телефон 8 (3513) 791515                        |                                 | XLS-Upload                                                      | ID: a76253  |   |  |  |  |  |
| Факс 8 (3513) 791515                           |                                 |                                                                 |             |   |  |  |  |  |
| Электронная почта ozlat@rambler.ru             |                                 |                                                                 |             |   |  |  |  |  |
| Be6-сайт ruozlat.ru                            |                                 |                                                                 |             |   |  |  |  |  |

#### Рисунок 16 – Портфолио управляющей организации

При нажатии на блок «Подчиненные образовательные организации» открывается реестр образовательных организаций, подчиненных данной управляющей организации.

При нажатии на блок «Обучающиеся» открывается реестр обучающихся всех подведомственных организаций данного органа управления.

#### 6. Раздел «Отчеты»

После авторизации в Системе в качестве стартовой страницы открывается раздел «Отчеты» (Рисунок 17). Страница содержит следующие элементы:

1) список отчетов, которые возможно сформировать в Системе. Каждый подраздел, начиная со второго, содержит группу отчетов (Рисунок 17, область 1);

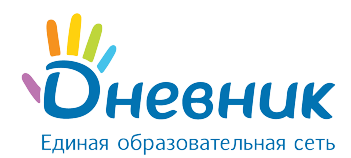

- 2) наименование учебного года: все отчеты по умолчанию построены на текущий учебный год (Рисунок 17, область 2), для просмотра отчетов за прошлые годы используется иконка «стрелка» в левой части области;
- блок со сводной информацией по общему количеству подведомственных организаций и по количеству организаций в разрезе типов (Рисунок 17, область 3).
   При нажатии на любой блок в области формируется реестр подведомственных организаций, соответствующий указанному при нажатии типу;
- блок со сводной информацией по численности обучающихся в подведомственных организациях и по численности обучающихся в организациях каждого типа (Рисунок 17, область 4): при нажатии на любой блок в области формируется реестр обучающихся, обучающихся в выбранном типе организации;
- 5) блок с информацией о распределении обучающихся по возрастным категориям (по умолчанию отображаются данные по ДОО), в рамках каждой категории приведено распределение обучающихся по полу (Рисунок 17, область 5).

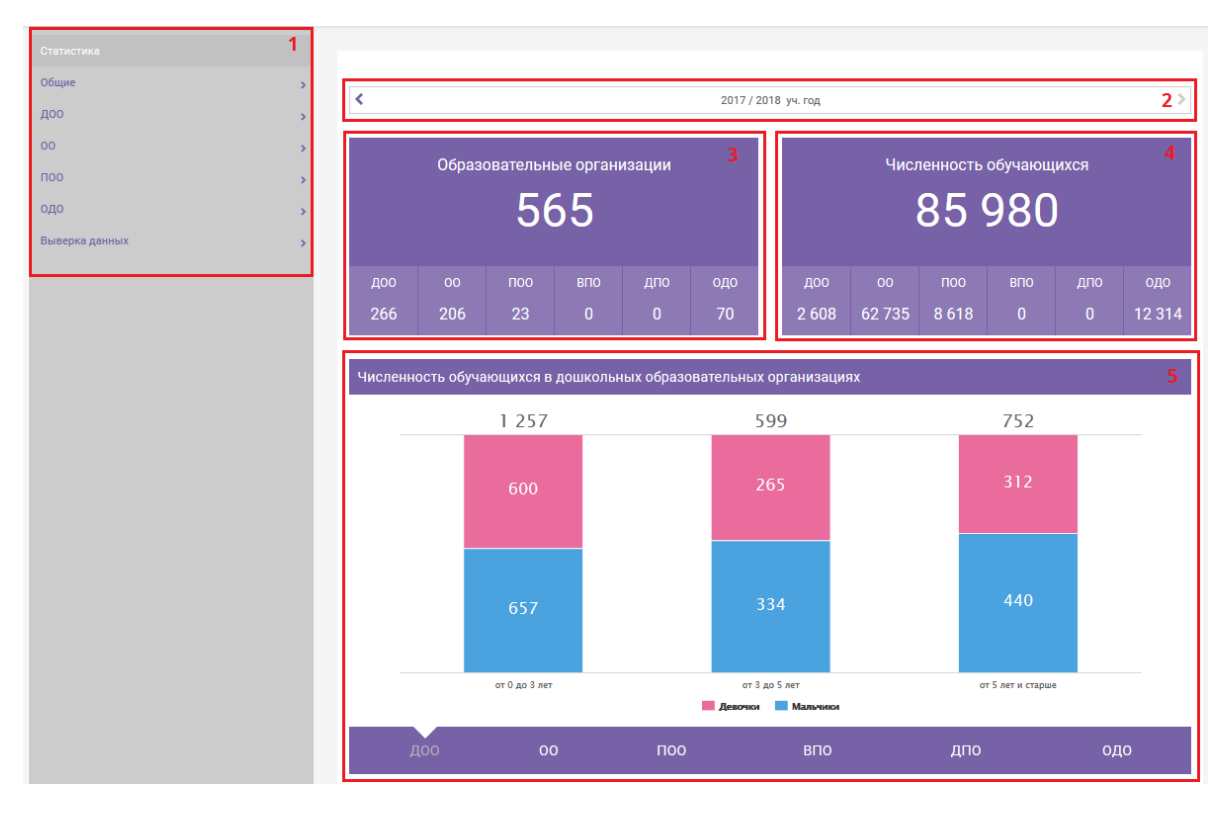

Рисунок 17 – раздел «Отчеты»

# 7. Раздел «Панель администратора»

«Панель администратора» (Рисунок 18) доступна только пользователям с ролью «Администратор ОУО» и предназначена для работы с пользователями управляющей организации. Доступны следующие операции:

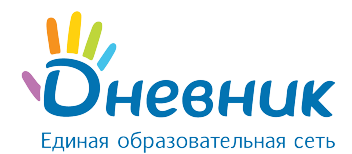

- 1) Создание пользователя.
- 2) Восстановление доступа.
- 3) Просмотр истории действий пользователей.

| Список пользователей |            |                               |   |                                                              |   |                                              |   |          |   |  |
|----------------------|------------|-------------------------------|---|--------------------------------------------------------------|---|----------------------------------------------|---|----------|---|--|
| Поиск                |            |                               |   | 1 2<br>Э История действий Ш Создать пользователя             |   |                                              |   |          |   |  |
| J                    | Тогин 🔺    | ФИО                           | ÷ | Организация                                                  | ÷ | Роль                                         | ÷ | Статус   | ¢ |  |
| [                    | ort-mouo 3 | support                       |   | Муниципальное образование "Город области<br>городской округ" |   | Администратор органа управления образование  | N | Активный |   |  |
|                      | c@list.ru  | Сухарева Кристина Геннадьевна |   | Муниципальное образование "Город области<br>городской округ" |   | Администратор органа управления образованием |   | Активный |   |  |
| 1                    | -2 из 2    |                               |   |                                                              |   |                                              |   |          |   |  |

#### Рисунок 18 – «Панель администратора»

### 7.1 Создание пользователя

Для создания пользователя необходимо:

- 1) нажать кнопку «Создать пользователя» (Рисунок 18, область 2);
- 2) заполнить информацию о новом пользователе. **Обязательными** к заполнению являются поля:
  - ФИО;
  - электронная почта (адрес должен быть **уникален**, то есть email уже внесенный для другого пользователя принят не будет);
  - роль;
  - организация.
- 3) если пользователь должен иметь доступ к персональным данным, то необходимо нажать кнопку «Включить» в пункте «Доступ к ПДн»;
- 4) при создании пользователя данные для регистрации автоматически направляются на электронный адрес, указанный при создании пользователя. Если требуется, чтобы данные не были отправлены на указанный адрес, нужно выставить галочку в пункте «Логин и пароль нового пользователя отправить только администратору»;
- 5) нажать кнопку «Создать пользователя».

**Примечание:** логин и пароль при создании пользователя отправляются на заданную электронную почту (нового пользователя или администратора) **один раз**. Данные для регистрации в Системе не дублируются.

#### 7.2 Восстановление доступа

Восстановление доступа в Системе производится посредством отправки служебных писем на электронный адрес, указанный в профиле пользователя.

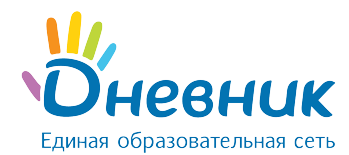

Для отправки письма нужно:

- 1) нажать на логин пользователя (Рисунок 18, область 3);
- 2) нажать кнопку «Сменить пароль».

## 7.3 Просмотр истории действий

Для просмотра истории действий пользователей управляющей организации нужно выбрать пункт «История действий» (Рисунок 19, область 1).

История действий пользователей содержит следующие разделы:

- 1) фильтры раздела, позволяющие сформировать отчет по пользователю / типу объекта / временному промежутку (Рисунок 19, область 1);
- фильтр действий, которые производились пользователями управления (Рисунок 19, область 2);
- 3) область отчета содержит следующие данные:
  - дата;
  - пользователь;
  - действие;
  - объект;
  - тип объекта;
  - описание;
  - IP-адрес.

| История дей | ствий пол | іьзователей |
|-------------|-----------|-------------|
|-------------|-----------|-------------|

| Пользователь 1 2 т Отфильтровать по действиям<br>Тип объекта -<br>Начало периода ⋒ – Конец периода ⋒ |               |                               |                                            |           |                             |                                                                            |   |               |   |
|----------------------------------------------------------------------------------------------------|---------------|-------------------------------|--------------------------------------------|-----------|-----------------------------|----------------------------------------------------------------------------|---|---------------|---|
| 3 ▲ Экспорт (.xls)                                                                                   |               |                               |                                            |           |                             |                                                                            |   |               |   |
| Дата                                                                                                 | Пользователь  | ≎ Действие                    | ÷                                          | Объект \$ | Тип<br>объекта <sup>‡</sup> | Описание                                                                   | ÷ | IP            | ÷ |
| 03.04.2017<br>11:43:59                                                                               | Сотрудник ОУО | Успешная авторизаці<br>паролю | Успешная авторизация по логину и<br>паролю |           | УЗ                          | Пользователь вошел в систему                                               |   | 192.168.51.11 |   |
| 03.04.2017<br>11:45:27                                                                               | Сотрудник ОУО | Смена пароля                  | Смена пароля                               |           | УЗ                          | Авторизация по старому паролю больше<br>невозможна, действует новый пароль |   | 192.168.51.11 |   |
| 03.04.2017<br>11:45:31                                                                               | Сотрудник ОУО | Выход из Системы              | Выход из Системы                           |           | УЗ                          | Пользователь вышел из системы                                              |   | 192.168.51.11 |   |
| 03.04.2017<br>11:45:44                                                                               | Сотрудник ОУО | Успешная авторизаці<br>паролю | Успешная авторизация по логину и<br>паролю |           | УЗ                          | Пользователь вошел в систему                                               |   | 192.168.51.11 |   |
| 03.04.2017<br>11:45:52                                                                               | Сотрудник ОУО | Выход из Системы              | Выход из Системы                           |           | УЗ                          | Пользователь вышел из системы                                              |   | 192.168.51.11 |   |
| 05.04.2017<br>14:06:29                                                                               | Сотрудник ОУО | Ошибка авторизации<br>паролю  | Ошибка авторизации по логину и<br>паролю   |           | УЗ                          | Пользователь неправильно ввел пароль                                       |   | 192.168.51.13 |   |

Рисунок 19 – История действий пользователя